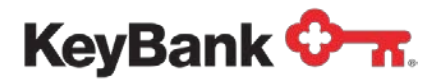

# Loan Management Center User Guide

Revised (11/23)

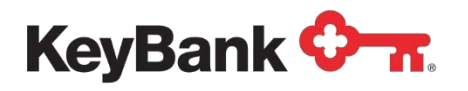

## **Table of Contents**

|                                        | Page |
|----------------------------------------|------|
|                                        |      |
| 1. Introduction                        | 3    |
|                                        |      |
| 2. Commercial Loan Statements          | 3    |
|                                        |      |
| 3. Advance Funds from a Line of Credit | 4    |
|                                        |      |
| 4. Pay Down a Line of Credit           | 5    |
|                                        |      |
| 5. Make a Payment to a Term Loan       | 7    |
|                                        |      |
| 6. View a Loan Transfer History Report | 9    |
|                                        |      |
| 7. Perform a Loan Inquiry              | 12   |

## 1. Introduction

KeyNavigator's Loan Management Center module provides you with the ability to manage and view information on your commercial loans 24 hours a day.

## 2. Commercial Loan Statements

Commercial Loan Statements are only drawn on the customer level. Only current loans generate Commercial Loan Statements.

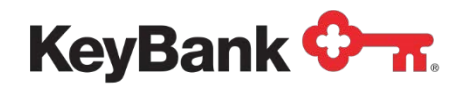

Commercial Loan Statements can generally be viewed one to two business days after they are generated. Statements can be viewed online at any time. Commercial Loan Statements are available on KeyNavigator® for a rolling 13 months.

#### To View your Commercial Loan Statement:

1. Under the **Payables** section of KeyNavigator, select **Loan Management Center** 

| KeyNavig                      | gator <sup>®</sup> KeyBank < |                                                                                                    | () Help                                                                                            | B Service Center                                          | My Profile                        | Sign Off |
|-------------------------------|------------------------------|----------------------------------------------------------------------------------------------------|----------------------------------------------------------------------------------------------------|-----------------------------------------------------------|-----------------------------------|----------|
| Dashboard                     | Payables A                   |                                                                                                    |                                                                                                    |                                                           |                                   |          |
| Quicklink                     | Loan Management              | Welcome Back, SCOTT Preveo                                                                                                    | us Logon: 08/11/2023 08:51 AM                                                                      |                                                           |                                   |          |
| Click the gu<br>your Quicklin | iks.                         | Contraction of the local division of the local division of the loc | A new year is here!<br>We're updating som                                                          | e of our Paym                                             | ents fees in                      | 2023.    |
|                               |                              |                                                                                                    | For those who receive an Account A<br>For those who do not, we recently s                          | Analysis Statement, you co<br>ont you a letter with the d | an find details there.<br>etails. |          |
|                               |                              | Transfer Seconds                                                                                                    | ©2023 KeyCorp. KeyBank Member FDIC                                                                 | 2. 221115-1805878                                         | KeyBar                            | k 🖓 🛪    |
| Edit Views                    |                              |                                                                                                    | Personalize Your Dashbo                                                                            | oard                                                      |                                   |          |
|                               |                              | Customize you                                                                                                    | ar dashboard by dragging and dropping the view                                                     | ws below to the tab area a                                | t the left.                       |          |
|                               |                              |                                                                                                    | ←                                                                                                  |                                                           |                                   |          |
|                               |                              | Reor<br>Remove a view fr                                                                                                    | der your views by dragging the tabs at the left<br>om the tabs at the left by clicking the X which | up or down using the III.<br>will place it back here in y | our catalog.                      |          |

2. Select Commercial Loan Statements from the Loan Management Center page.

| KeyNavigator®   KeyBank 🐎    |   | 1 Hulp 1 Service Center (2) My Profile Sign Off |
|------------------------------|---|-------------------------------------------------|
| Ashboard Payables Y          |   |                                                 |
| Loan Management Center       |   | Loan Transaction Processing Times               |
| Commercial Loan Statements   | > | Business Days 7:00 a.m. to 7:00 p.m. ET         |
| Draw on a Line of Credit     | > |                                                 |
| Pay Down on a Line of Credit | > |                                                 |
| Payment to a Term Loan       | > |                                                 |
| Losn Transfer History Report | > |                                                 |
|                              |   |                                                 |

- 3. Select the customer ID for which you would like to view a statement.
- 4. Select **Next** to view a list of statements for the account selected or select **Cancel** to return to the Loan Management Center main page.
- 5. A list of statements will be displayed. Click on the statement that you wish to view, filter or return to the Loan Management Center main page.

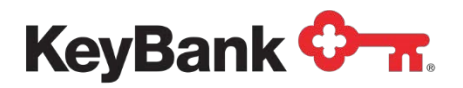

| KeyNavigator®   KeyBank 🔇          | <u></u>       |                                                |                                                |           | B Service Center | My Profile | Sign Off |
|------------------------------------|---------------|------------------------------------------------|------------------------------------------------|-----------|------------------|------------|----------|
| Dashboard Reporting & Research V P | Receivables • | ✓ File Services ✓ Card Services ✓ S            | specialized Services 🗸                         |           |                  |            |          |
|                                    |               |                                                | Commercial Loan Statements                     |           |                  |            |          |
|                                    |               |                                                |                                                |           |                  |            |          |
|                                    |               |                                                | Selected Customer ID: Select                   | Ŭ         |                  |            |          |
|                                    |               | Y Enter text to filter list Clear              | 6 items found                                  | B Expert  |                  |            |          |
|                                    |               | Statement Date                                 | Loan Account Number                            | View PDF  |                  |            |          |
|                                    |               | 05/20/2023                                     | 12345678901234                                 | <u>B</u>  |                  |            |          |
|                                    |               | 04/20/2023                                     | 12345678901234                                 | 2         |                  |            |          |
|                                    |               | 03/20/2023                                     | 12345678901234                                 | <u>1</u>  |                  |            |          |
|                                    |               | 03/20/2023                                     | 2345678901                                     | <u>16</u> |                  |            |          |
|                                    |               | 02/20/2023                                     | 12345678901234                                 | <u>1</u>  |                  |            |          |
|                                    |               | 02/20/2023                                     | 2345678901                                     | <u>s</u>  |                  |            |          |
|                                    |               | Loan Management Menu                           |                                                |           |                  |            |          |
|                                    |               |                                                |                                                |           |                  |            |          |
|                                    |               |                                                |                                                |           |                  |            |          |
| elpful Resources                   |               | My Key Contacts                                |                                                | *         |                  |            |          |
| Online Help                        |               | Click the gear \$ icon to enter and store infe | ormation for up to three of your Key contacts. |           |                  |            |          |
|                                    |               |                                                |                                                |           |                  | 4          |          |

6. Your commercial loan statement will be displayed.

## 3. Advance Funds from a Line of Credit

Funds can be drawn from a line of credit from 7:00 a.m. to 7:00 p.m. ET on business days.

#### To Draw on a Line of Credit:

1. Select Draw on a Line of Credit from the Loan Management Center page.

| KeyNavigator* KeyBank 🖓 🛪    |   | Help Service Center       | My Profile     | Sign Off |
|------------------------------|---|---------------------------|----------------|----------|
| Asshboard Payables ¥         |   |                           |                |          |
| oan Management Center        |   | Loan Transaction Process  | ng Times       |          |
| Commercial Loan Statements   | > | Business Days 7:00 a.m. 1 | o 7:00 p.m. ET |          |
| Draw on a Line of Credit     | > |                           |                |          |
| Pay Down on a Line of Credit | > |                           |                |          |
| Payment to a Term Loan       | > |                           |                |          |
| Loan Transfer History Report | > |                           |                |          |
| Loan Inquiry                 | > |                           |                |          |
|                              |   |                           |                | 2        |
|                              |   |                           |                | 100      |

- 2. Utilize the dropdown menus to select the loan account number to transfer funds **From**. Select the checking account number to transfer funds **To**.
- 3. Select **Next** to proceed with transferring funds from your line of credit to your checking account; or select **Cancel** to return to the Loan Management Center main page.

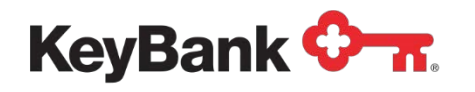

- The next screen will provide you with your current principal balance as well as the amount of credit available. Enter the amount that you wish to transfer.
  \*Memo field is optional
- 5. Select **Next** to proceed with transferring funds; click **Edit** to return to the previous screen to change either of the account numbers; or select **Cancel** to return to the Loan Management Center main page.
- Review the information provided on the Draw on a Line of Credit Approval page. Select Accept to transfer the funds; select Edit to return to the previous screen to change the amount of the transfer or select Cancel to return to the Loan Management Center main page.
- 7. After selecting Accept, you will receive a confirmation screen. This indicates that the transaction was successful. Select Main Page to return to the Loan Management Center main page or select Create Another Transaction to return to the account selection screen to transfer additional funds.

## NOTE: Funds are immediately available upon the completion of a successful transaction.

| KeyNavigator®   KeyBank ᡐ 🕇           | π                                      |                                            |                                      |              | Service Center | My Profile | Sign Off |
|---------------------------------------|----------------------------------------|--------------------------------------------|--------------------------------------|--------------|----------------|------------|----------|
| Dashboard Reporting & Research V Paya | rables ✓ Receivables ✓ File Services ✓ | Card Services V Specialized Serv           | ices 🗸                               |              |                |            |          |
|                                       |                                        | Draw on a Li                               | ne of Credit - Confirmation          |              |                |            |          |
|                                       |                                        | ⊘ The transaction has been successf        | ul                                   |              |                |            |          |
|                                       |                                        | Transfer From Loan                         | Account: 12345678901234 - Department |              |                |            |          |
|                                       |                                        | Transfer To Checking                       | Account: 12345678 - Main Checking    |              |                |            |          |
|                                       |                                        | Transfer                                   | Amount: \$1,000.00                   |              |                |            |          |
|                                       |                                        |                                            | Memo:                                |              |                |            |          |
|                                       |                                        | Us                                         | er Name: Loans2                      |              |                |            |          |
|                                       |                                        | Date and Time                              | Entered: 11/2/2023, 2:27:05 PM       |              |                |            |          |
|                                       | [                                      | Main Page                                  | Create Anothe                        | er Transacti | on             |            |          |
| Helpful Resources                     |                                        | My Key Contacts                            |                                      | ٠            |                |            |          |
| Ô Online Help                         | Click the gear 🌣                       | icon to enter and store information for up | to three of your Key contacts.       |              |                |            |          |
|                                       |                                        |                                            |                                      |              |                |            |          |
|                                       |                                        |                                            |                                      |              |                | Q          | contract |

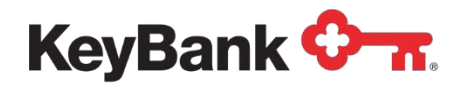

## 4. Pay Down a Line of Credit

Payments to a line of credit can be made from 7:00 a.m. to 7:00 p.m. ET on business days.

#### To Make Payments on a Line of Credit:

1. Select **Pay Down on a Line of Credit** from the Loan Management Center main page.

| KeyNavigator°   KeyBank 🖓 🛪  |   | Help  Revice Center Ny Profile Sign Of  |
|------------------------------|---|-----------------------------------------|
| Dashboard Payables Y         |   |                                         |
| Loan Management Center       |   | Loan Transaction Processing Times       |
| Commercial Loan Statements   | > | Business Days 7:00 a.m. to 7:00 p.m. ET |
| Draw on a Line of Credit     | > |                                         |
| Pay Down on a Line of Credit | > |                                         |
| Payment to a Term Loan       | > |                                         |
| Loan Transfer History Report | > |                                         |
| Loan Inquiry                 | > |                                         |
|                              |   |                                         |

- 2. Utilize the dropdown menus to select the checking account number to transfer funds **From**. Select the loan account number to transfer funds **To**.
- 3. Select **Next** to proceed with making a payment from your checking account to your loan account or select **Cancel** to return to the Loan Management Center main page.
- 4. The next screen will provide you with your current balances as well as the amount of principal, interest, and fees due on your loan. Enter the amount that you wish to pay toward the principal, the amount you wish to pay toward the interest and the amount you wish to pay towards the fees due on your loan.
- 5. Select **Next** to proceed with making a payment, select **Edit** to return to the previous screen to change either of the account numbers, or click **Cancel** to return to the Loan Management Center main page.

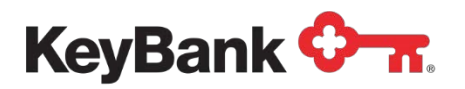

#### Loan Management User Guide

| KeyNavigator*   KeyBank 🖓 📶                                                               |                                                                                                    |                                                                                                    | Bervice Center | My Profile | Sign Off |
|-------------------------------------------------------------------------------------------|----------------------------------------------------------------------------------------------------|----------------------------------------------------------------------------------------------------|----------------|------------|----------|
| Dashboard Reporting & Research V Payables V Receivables V File Services V Card Services V | Specialized Services V                                                                                                    |                                                                                                    |                |            |          |
|                                                                                           | Pay Down a Line of C<br>The interest and Fee Psymet Annuat elli be app<br>To make other annayments, base<br>Psychia cannot be r<br>To obtain itsa psychiat and specific the base, pie<br>The interest and psychiat and its psychiat and its<br>The interest and psychiat and its psychiat. | redit - Transfer Amount<br>ied per the terms of the commercial loan agreement,<br>a contact your Relationship Manager.<br>Instal via the module<br>d commercial Climit Bendoes at 1-000-539-0039,<br>asse contact your Relationship Manager.<br>the Interfact with the meat business day. |                |            |          |
|                                                                                           | Transfer From Checking Account:                                                                                                    | 12345678 - Main Checking                                                                                                    |                |            |          |
|                                                                                           | Transfer To Loan Account:                                                                                                    | 12345678901234 - Department                                                                                                    |                |            |          |
|                                                                                           | Checking Account Available Balance:                                                                                                    | \$111,234.23                                                                                                    |                |            |          |
|                                                                                           | Principal Balance:                                                                                                    | \$33,450.25                                                                                                    |                |            |          |
|                                                                                           | Principal Due:                                                                                                    | \$1,800.66                                                                                                    |                |            |          |
|                                                                                           | Fees Due:                                                                                                    | 82/0.62<br>850 22                                                                                                    |                |            |          |
|                                                                                           | Total Loan Payment Due:                                                                                                    | \$11,474.85                                                                                                    |                |            |          |
|                                                                                           | Current Due Date:                                                                                                    | 11/07/2023                                                                                                    |                |            |          |
|                                                                                           | Principal Payment:                                                                                                    | \$0.00                                                                                                    |                |            |          |
|                                                                                           | Interest Payment:                                                                                                    | \$0.00                                                                                                    |                |            |          |
|                                                                                           | Fee Payment:                                                                                                    | \$0.00                                                                                                    |                |            |          |
|                                                                                           | Total Payment:                                                                                                    | \$0.00                                                                                                    |                |            |          |
|                                                                                           | Memo (optional) :                                                                                                    | Enter optional 25 character memo                                                                                                    |                |            |          |
|                                                                                           | Cancel                                                                                                    | dit                                                                                                    |                |            |          |
| Helpful Resources M                                                                       | lv Kev Contacts                                                                                                    | ô                                                                                                    |                | Q          | Fordered |

- 6. Review the information provided.
- On the approval screen validate the information presented. Select Accept to continue making a payment. Select Edit to return to the previous screen to change the amount of the payment or select Cancel to return to the Loan Management Center main page.
- After selecting Accept, you will receive a confirmation screen. This indicates that the transaction was successful. Select Main Page to return to the Loan Management Center main page or select Create Another Transaction to return to the account selection screen to make additional payments.

| KeyNavigator*   KeyBank 🐎                                                                                                    | Service Center | My Profile | Sign Off |
|----------------------------------------------------------------------------------------------------|----------------|------------|----------|
| Dashboard Reporting & Research V Payables V Receivables V File Services V Card Services V Specialized Services V             |                |            |          |
| Pay Down a Line of Credit - Confirmation<br>The interest and fee payments will not be reflected until the next business day. |                |            |          |
| O The transaction has been successful                                                                                        |                |            |          |
| Transfer From Checking Account: 12345678 - Main Checking                                                                     |                |            |          |
| Transfer To Loan Account: 12345678901234 - Department                                                                        |                |            |          |
| Payment Amount: \$250.00                                                                                                    |                |            |          |
| Memo:                                                                                                    |                |            |          |
| User Name: Loans2                                                                                                    |                |            |          |
| Date and Time Entered: 11/2/2023, 2.31:10 PM                                                                                 |                |            |          |
| Main Page Create Another Transaction                                                                                         |                |            |          |
|                                                                                                    |                |            |          |

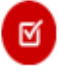

<u>NOTE</u> Payments made to the principal on a line of credit will be reflected immediately, however, interest and fee payments on a line of credit will not be reflected on KeyNavigator until the next business day.

©2023 KeyCorp. KeyBank Member FDIC. LOANS AND LINES OF CREDIT ARE NOT FDIC INSURED OR GUARANTEED 230321-1983385

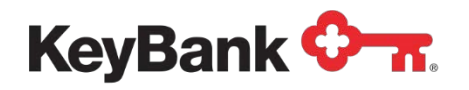

## 5. Make a Payment to a Term Loan

Payments to term loans can be made from 7:00 a.m. to 7:00 p.m. ET on business days.

#### To Make a Payment on a Term Loan:

1. Select Payment to a Term Loan from the Loan Management Center main page.

| KeyNavigator*   KeyBank 🖓 🛪  |   | (1) Help (2) Service Center (2) My Profile Sign Off |
|------------------------------|---|-----------------------------------------------------|
| Dashboard Payables ~         |   |                                                     |
| Loan Management Center       |   | Loan Transaction Processing Times                   |
| Commercial Loan Statements   | > | Business Days 7:00 a.m. to 7:00 p.m. ET             |
| Draw on a Line of Credit     | > |                                                     |
| Pay Down on a Line of Credit | > |                                                     |
| Payment to a Term Loan       | > |                                                     |
| Loan Transfer History Report | > |                                                     |
| Loan Inquiry                 | > |                                                     |
|                              |   |                                                     |
|                              |   |                                                     |

- 2. Utilize the dropdown menus to select the checking account number to transfer funds **From**. Select the loan account number to transfer funds **To**.
- 3. Select **Next** to proceed with making a payment from your checking account to your loan account; or select **Cancel** to return to the Loan Management Center main page.
- 4. The next screen will provide you with your current balances as well as the principle, interest, fees, and escrow amount due on your loan. Enter the amount that you wish to pay toward your loan.
- 5. Select **Next** to proceed with making a payment, select **Edit** to return to the previous screen to change either of the account numbers, or select **Cancel** to return to the Loan Management Center main page.

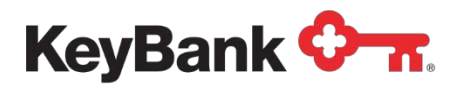

### Loan Management User Guide

| KeyNavigator®   KeyBank 🛇 🛪                 |                                                                                                    | 203 Service Center | My Profile Sign Off |
|---------------------------------------------|----------------------------------------------------------------------------------------------------|--------------------|---------------------|
| Dashboard Reporting & Research V Payables V | Receivables × File Services × Card Services × Specialized Services ×                                                                                                |                    |                     |
|                                             | <section-header><text><text><text><text><text><text><text><text><text><text></text></text></text></text></text></text></text></text></text></text></section-header> |                    |                     |
|                                             |                                                                                                    |                    |                     |
| Helpful Resources                           | My Key Contacts                                                                                                    |                    |                     |
| Contact Us Online Help                      | Click the gear 🏟 icon to enter and store information for up to three of your Key contacts.                                                                          |                    |                     |

- 6. Review the information provided.
- 7. On the approval page, validate the information. Select **Accept** to continue making a payment, select **Edit** to return to the previous screen to change the amount of the payment, or select **Cancel** to return to the Loan Management Center main page.
- 8. After selecting **Accept**, you will receive a confirmation screen. This indicates that the transaction was successful. Select **Main Page** to return to the Loan Management Center main page or select **Create Another Transaction** to return to the account selection screen to make additional payments on your term loan(s).

| KeyNavigator® Ke          | yBank 🔶 🛪          |               |                                          |                                                                                                    |                 |          | iĝi se | rvice Center | My Profile | Sign Off   |
|---------------------------|--------------------|---------------|------------------------------------------|----------------------------------------------------------------------------------------------------|-----------------|----------|--------|--------------|------------|------------|
| Dashboard Reporting & Res | earch V Payables V | Receivables 🗸 | File Services V Card Services V          | Specialized Services $\checkmark$                                                                                  |                 |          |        |              |            |            |
|                           |                    |               | Payment to a<br>Th<br>The payment amount | a Term Loan - Confirmal<br>ris is NOT a payoff of the loan.<br>It will not be reflected until the next business da | ion<br>"        |          |        |              |            |            |
|                           |                    |               | O The transaction has been success       | ful                                                                                                    |                 |          |        |              |            |            |
|                           |                    |               | Transfer From Checking                   | Account: 12345678 - Main Checking                                                                                  |                 |          |        |              |            |            |
|                           |                    |               | Transfer To Loan                         | Account: 12345678901234 - Departm                                                                                  | ent             |          |        |              |            |            |
|                           |                    |               | Paymen                                   | t Amount: \$1.00                                                                                                   |                 |          |        |              |            |            |
|                           |                    |               |                                          | Memo:                                                                                                    |                 |          |        |              |            |            |
|                           |                    |               | U                                        | ser Name: Loans2                                                                                                   |                 |          |        |              |            |            |
|                           |                    |               | Date and Time                            | e Entered: 11/2/2023, 3:45:07 PM                                                                                   |                 |          |        |              |            |            |
|                           |                    |               | Main Page                                | Cre                                                                                                    | ate Another Tra | nsaction |        |              |            |            |
| Helpful Resources         |                    |               | My Key Contacts                          |                                                                                                    | ۵               |          |        |              | D          |            |
| A COMPLETE OF             |                    |               |                                          |                                                                                                    |                 |          |        |              |            | all a star |

<u>NOTE</u>: Term loan transactions performed on KeyNavigator will not be reflected on KeyNavigator until the next business day.

©2023 KeyCorp. KeyBank Member FDIC. LOANS AND LINES OF CREDIT ARE NOT FDIC INSURED OR GUARANTEED 230321-1983385

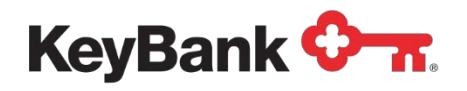

## 6. View a Loan Transfer History Report

To View your Report Containing Loan Transfer History:

1. Select Loan Transfer History Report from the Loan Management Center main page.

| Reynavigator   Reybank V A   |   | Help  Bit Service Center Ny Profile Sign Of |  |  |  |  |  |  |
|------------------------------|---|---------------------------------------------|--|--|--|--|--|--|
| Dashboard Payables ¥         |   |                                             |  |  |  |  |  |  |
| Loan Management Center       |   | Loan Transaction Processing Times           |  |  |  |  |  |  |
| Commercial Loan Statements   | > | Business Days 7:00 a.m. to 7:00 p.m. ET     |  |  |  |  |  |  |
| Draw on a Line of Credit     | > |                                             |  |  |  |  |  |  |
| Pay Down on a Line of Credit | > |                                             |  |  |  |  |  |  |
| Payment to a Term Loan       | > |                                             |  |  |  |  |  |  |
| Loan Transfer History Report | > |                                             |  |  |  |  |  |  |
| Loan Inquiry                 | > |                                             |  |  |  |  |  |  |

2. You will be presented with a report that contains the transactions during the past 45 days, including the date and time entered, the transaction description, the transaction status, account numbers involved in the transaction, the transaction amount, as well as the user that performed the transfer. The KeyNavigator column will be marked 'Yes' if the transaction was performed on KeyNavigator.

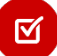

NOTE: All transactions, not just those performed on KeyNavigator will be reflected

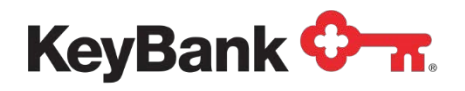

#### To Filter the Report:

1. Click the Filter box near the top of the Loan Transfer History Report.

| Enter text to filter list | Clear          | Show All Loan Types 🖌 10 its | ems found          |                    |                           |                    |                     |                    |            | 5            |
|---------------------------|----------------|------------------------------|--------------------|--------------------|---------------------------|--------------------|---------------------|--------------------|------------|--------------|
| ate/Time Entered          | Loan Type      | Transaction Description      | Transaction Status | To Account Name    | To Account Number         | From Account Name  | From Account Number | Transaction Amount | User Name  | KeyNavigator |
| /05/2023 09:22 AM         | Line of Credit | Advance Princ                | Successful         | Main Checking      | 12345678                  | Department         | 12345678901234      | \$6,836.12         | John Smith | Yes          |
| 01/2023 11:45 AM          | Line of Credit | Advance Princ                | Successful         | Alternate Checking | 10101010                  | Department         | 12345678901234      | \$7,880.45         | Jane Doe   | Yes          |
| 14/2023 02:15 PM          | Term Loan      | Curr Prin Pymnt              | Successful         | Department         | 12345678901234            | Main Checking      | 12345678            | \$9,888.77         | Joe Public |              |
| 10/2023 04:55 PM          | Term Loan      | Curr Int Paymnt              | Error              | Department         | 12345678901234            | Main Checking      | 12345678            | \$6,404.31         | Jane Doe   | Yes          |
| 05/2023 10:12 AM          | Line of Credit | Advance Princ                | Successful         | Main Checking      | 12345678                  | Department         | 12345678901234      | \$9,427.40         | John Smith |              |
| 19/2023 09:05 AM          | Line of Credit | Curr Int Paymnt              | Successful         | Operations         | 2345678901                | Main Checking      | 12345678            | \$8.942.82         | Jane Doe   |              |
| /15/2023 01:11 PM         | Line of Credit | Curr Prin Pymnt              | Successful         | Operations         | 2345678901                | Alternate Checking | 10101010            | \$6,404.26         | John Smith | Yes          |
| 12/2023 05:45 PM          | Line of Credit | Advance Princ                | Successful         | Main Checking      | 12345678                  | Department         | 12345678901234      | \$6,973.33         | Jane Doe   | Yes          |
| 27/2023 02:45 PM          | Term Loan      | Curr Prin Pymnt              | Successful         | Operations         | 2345678901                | Alternate Checking | 10101010            | \$8,496.19         | John Smith | Yes          |
| /20/2023 11:22 AM         | Line of Credit | Curr Prin Pymnt              | Successful         | Operations         | 23 <mark>4</mark> 5678901 | Main Checking      | 12345678            | \$8,959.31         | Joe Public |              |
| Loan Management Men       |                |                              |                    |                    |                           |                    |                     |                    |            |              |

- 2. Enter text to filter the list.
- 3. Utilize the dropdown to select a specific loan type.
- 4. Select **Export** to download a report that is filtered according to the parameters that you selected.
- 5. To return to the original listing, select Clear.

#### To Download the Report:

1. Select **Export** from the Loan Transfer History Report.

| KeyNavigator*         | KeyBank 🔇        | <u></u>                            |                                      |                              |                              |                    |                     | Service Center     | (2) My    | Profile Sign C |
|-----------------------|------------------|------------------------------------|--------------------------------------|------------------------------|------------------------------|--------------------|---------------------|--------------------|-----------|----------------|
| ashboard Reporting    | & Research 🛩 🛛 P | Payables V Receivables V           | File Services V Card S               | ervices V Specialized        | Services 🗸                   |                    |                     |                    |           |                |
| can Transfer H        | History Repo     | ort<br>Show All Lean Types 👻 10 II | tems found                           |                              |                              |                    |                     |                    |           | 1 Export       |
| ate/Time Entered      | Loan Type        | Transaction Description            | Transaction Status                   | To Account Name              | To Account Number            | From Account Name  | From Account Number | Transaction Amount | Iser Name | KeyNavigator   |
| 05/2023 09:22 AM      | Line of Credit   | Advance Princ                      | Successful                           | Main Checking                | 12345678                     | Department         | 12345678901234      | \$6,836.12 J       | ohn Smith | Yes            |
| 01/2023 11:45 AM      | Line of Credit   | Advance Princ                      | Successful                           | Alternate Checking           | 10101010                     | Department         | 12345678901234      | \$7,880.45 J       | ane Doe   | Yes            |
| 14/2023 02:15 PM      | Term Loan        | Curr Prin Pymrit                   | Successful                           | Department                   | 12345678901234               | Main Checking      | 12345678            | \$9,888.77 J       | ee Public |                |
| 10/2023 04:55 PM      | Term Loan        | Curr Int Payment                   | Error                                | Department                   | 12345678901234               | Main Checking      | 12345678            | \$6,404.31 J       | ane Doe   | Yes            |
| 05/2023 10:12 AM      | Line of Credit   | Advance Princ                      | Successful                           | Main Checking                | 12345678                     | Department         | 12345678901234      | \$9,427.40 J       | ohn Smith |                |
| 19/2023 09:05 AM      | Line of Credit   | Curr Int Payment                   | Successful                           | Operations                   | 2345678901                   | Main Checking      | 12345678            | \$8,942.82 J       | ane Doe   |                |
| 15/2023 01:11 PM      | Line of Credit   | Curr Prin Pymrit                   | Successful                           | Operations                   | 2345678901                   | Alternate Checking | 10101010            | \$6,404.26 J       | ohn Smith | Yes            |
| 12/2023 05:45 PM      | Line of Credit   | Advance Princ                      | Successful                           | Main Checking                | 12345678                     | Department         | 12345678901234      | \$6,973.33 J       | ane Doe   | Yes            |
| 27/2023 02:45 PM      | Term Loan        | Curr Prin Pymrit                   | Successful                           | Operations                   | 2345678901                   | Alternate Checking | 10101010            | \$8,496.19 J       | ohn Smith | Yes            |
| 20/2023 11 22 AM      | Line of Credit   | Curr Prin Pymrit                   | Successful                           | Operations                   | 2345678901                   | Main Checking      | 12345678            | \$8,959.31 J       | e Public  |                |
| Loan Management Menu  |                  |                                    |                                      |                              |                              |                    |                     |                    |           |                |
| ul Resources          |                  |                                    |                                      |                              |                              |                    |                     |                    |           |                |
| ntact Us<br>Nine Help |                  |                                    | Click the gear <b>\$</b> icon to ent | er and store information for | up to three of your Key cont | acts.              |                     |                    |           |                |
|                       |                  |                                    |                                      |                              |                              |                    |                     |                    |           | 0              |

©2023 KeyCorp. KeyBank Member FDIC. LOANS AND LINES OF CREDIT ARE NOT FDIC INSURED OR GUARANTEED 230321-1983385

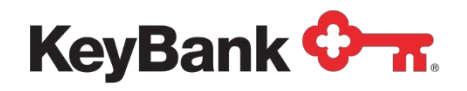

## 7. Perform a Loan Inquiry

To view details regarding loans that you have access to on KeyNavigator, including information on the balance, available credit, and amount due:

1. Select Loan Inquiry from the Loan Management Center main page.

| KeyNavigator®   KeyBank 🔶 🛪  |   | 1 Help 1 Service Center (2) My Profile Sign Of |
|------------------------------|---|------------------------------------------------|
| Dashboard Payables V         |   |                                                |
| Loan Management Center       |   | Loan Transaction Processing Times              |
| Commercial Loan Statements   | > | Business Days 7:00 a.m. to 7:00 p.m. ET        |
| Draw on a Line of Credit     | > |                                                |
| Pay Down on a Line of Credit | > |                                                |
| Payment to a Term Loan       | > |                                                |
| Loan Transfer History Report | > |                                                |
| Loan Inquiry                 | > |                                                |
|                              |   |                                                |
|                              |   | P                                              |

2. A list of your loans will be displayed, along with the Customer ID and loan numbers, loan type, principal balance, line of credit available, total amount due, and the maturity date.

#### To Filter the Report:

1. Enter text to filter from the Loan Inquiry List.

| ashboard Repor         | ting & Research ➤ Payables ➤ | Receivables ♥ File Services ♥ C       | ard Services V Specialized Services V               |                             |                  |               |
|------------------------|------------------------------|---------------------------------------|-----------------------------------------------------|-----------------------------|------------------|---------------|
| oan Inquirv            | List                         |                                       |                                                     |                             |                  |               |
| T Enter text to filter | list Clear Show All          | Loan Types 🗸 4 items found            |                                                     |                             |                  | E             |
| Customer ID            | Loan Number                  | Loan Type                             | Principal Balance                                   | Line Of Credit Availability | Total Amount Due | Maturity Date |
| 1234567890             | 12345678901234               | Line of Credit                        | \$33,450.25                                         | \$17,500.00                 | \$2,127.70       | 01/02/2026    |
| 1234567890             | 12345678901233               | Term Loan                             | \$97,624.51                                         |                             | \$1,302.31       | 11/02/2025    |
| 1234567890             | 12345678901244               | Line of Credit                        | \$117,100.99                                        | \$77,000.00                 | \$2,302.87       | 02/03/2024    |
| 1234567890             | 12345678901255               | Term Loan                             | \$100,200.12                                        |                             | \$1,226.77       | 10/05/2023    |
| lpful Resources        | 4490                         | My Key Cont                           | acts                                                | ۵                           |                  |               |
| Contact Le             |                              | Click the gear 🏚 icon to enter and st | ore information for up to three of your Key contact | S.                          |                  |               |
| Online Help            |                              | Cilck the gear 🗣 icon to enter and se |                                                     |                             |                  |               |

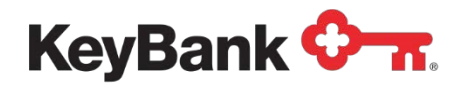

2. Utilize the dropdown menus to select the loan type.

3. Select **Export** to download a report that is filtered according to the parameters that you selected.

4. To return to the original listing, select clear.

#### To Download the Report:

1. Select **Export** from the loan inquiry listing.

| KeyNavigator                | * KeyBank 🔇       | -                     |                             |                                                             |                             | Service Center   | My Profile      | Sign C |
|-----------------------------|-------------------|-----------------------|-----------------------------|-------------------------------------------------------------|-----------------------------|------------------|-----------------|--------|
| Dashboard Reportin          | ng & Research V P | Payables V Receivable | s ✔ File Services ♥         | ✓ Card Services ✓ Specialized Services ✓                    |                             |                  |                 |        |
| _oan Inquiry I              | List              |                       |                             |                                                             |                             |                  |                 |        |
| T Enter text to filter list | st Clear          | Show All Loan Types 🐱 | 4 items found               |                                                             |                             |                  |                 | Export |
| Customer ID                 | Loan Number       | Loa                   | т Туре                      | Principal Balance                                           | Line Of Credit Availability | Total Amount Due | Maturity Dat    | e      |
| 1234567890                  | 1234567890123     | 4 Line                | of Credit                   | \$33,450.25                                                 | \$17,500.00                 | \$2,127.70       | 01/02/2026      |        |
| 1234567890                  | 1234567890123     | 3 Term                | Loan                        | \$97,624.51                                                 |                             | \$1,302.31       | 11/02/2025      |        |
| 1234567890                  | 1234567890124     | 4 Line                | Line of Credit \$117,100.99 |                                                             | \$77,000.00                 | \$2,302.87       | 2.87 02/03/2024 |        |
| 1234567890                  | 1234567890125     | 5 Term                | Loan                        | \$100,200.12                                                |                             | \$1,226.77       | 10/05/2023      |        |
| 🕻 Loan Management M         | ienu              |                       |                             |                                                             |                             |                  |                 |        |
| pful Resources              |                   |                       | Му Кеу                      | / Contacts                                                  | \$                          |                  |                 |        |
| Online Help                 |                   | Click th              | ne gear 🍄 icon to enter     | and store information for up to three of your Key contacts. |                             |                  |                 |        |

**D** 

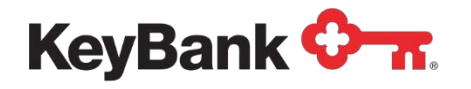

#### To View Additional Details Regarding a Specific Loan:

- 1. Click on the loan number.
- 2. Additional details, including the rate and a history of transactions up to and including the last complete business day, will be displayed, but does not include the current day's transactions.

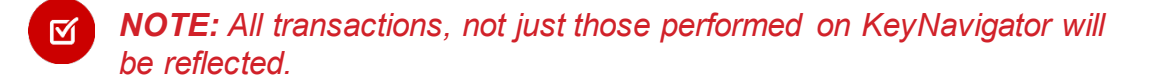

3. Select Loan Inquiry List to go back to the Loan Inquiry listing.

| KeyNavigato                                 | r®   KeyBan      | k 🗘 🛪          |                         |                                                                                                    |                                                   |                                                                         |                                                                                                    |                                                 |                    | 🐯 Service Cr      | enter 🔘 M       | ty Profile Sign Off |
|---------------------------------------------|------------------|----------------|-------------------------|----------------------------------------------------------------------------------------------------|---------------------------------------------------|-------------------------------------------------------------------------|----------------------------------------------------------------------------------------------------|-------------------------------------------------|--------------------|-------------------|-----------------|---------------------|
| Dashboard Report                            | ing & Research 🗸 | Payables 🗸     | Receivables V File      | Services 🗸 Card Ser                                                                                                    | vices 🗸 Specialia                                 | red Services 🗸                                                          |                                                                                                    |                                                 |                    |                   |                 |                     |
|                                             |                  |                |                         | The balance summ<br>table displays items<br>transactions.                                                                                                    | ary section in the Loan<br>up to and including th | Loan Inquiry<br>Inquiry Detail reflects cur<br>e last complete business | Detail<br>rent day transactions. The<br>day but does not include th                                                                                                    | detailed transaction history<br>e current day's |                    |                   |                 |                     |
|                                             |                  |                |                         | Name and Address: John Smith<br>1234 Main Street<br>0(9), ST USA 15345<br>Customer ID: 1234567890<br>Loan Number: 12345678901234<br>Loan Type: Line Of Credit<br>Interest Rate: 4.3%<br>Maturity Date: 01/02/2025 |                                                   |                                                                         | Principal Balance: \$33,450,25<br>Line of Credit Availability: \$17,500,00<br>Principal Due: \$1,800,66<br>Interest Due: \$276,82<br>Fees Due: \$50,22<br>Escrow Due: \$0,00<br>Total Amount Due: \$2,127,70 |                                                 |                    |                   |                 |                     |
| T Enter lest to tiller<br>Date/Time Entered | Effective Date   | Loan Type      | Transaction Description | Transaction Status                                                                                                    | To Account Name                                   | To Account Number                                                       | From Account Name                                                                                                    | From Account Number                             | Transaction Amount | Principal Balance | Interest Rate % | Transaction Memo    |
| 08/05/2023 09:23 AM                         | 08/02/2022       | Line of Credit | Advance Princ           | Successful                                                                                                    | Main Checking                                     | 12345678                                                                | Department                                                                                                    | 12345678901234                                  | \$1,500.00         | \$33,450.25       | 4.3             | Memo for reporting  |
| 08/01/2023 11:45 AM                         | 08/02/2023       | Line of Credit | Advance Princ           | Error                                                                                                    | Alternate Checking                                | 10101010                                                                | Department                                                                                                    | 12345678901234                                  | \$1,500.00         | \$31,950.25       | 4.4             | Memo here           |
| 07/05/2023 10:12 AM                         | 07/05/2023       | Line of Credit | Advance Princ           | Successful                                                                                                    | Main Checking                                     | 12345678                                                                | Department                                                                                                    | 12345678901234                                  | \$2,700.00         | \$31,950.25       | 4.2             | Memo here           |
|                                             |                  |                |                         |                                                                                                    |                                                   | Loan inquiry I                                                          | List                                                                                                    |                                                 |                    |                   |                 |                     |